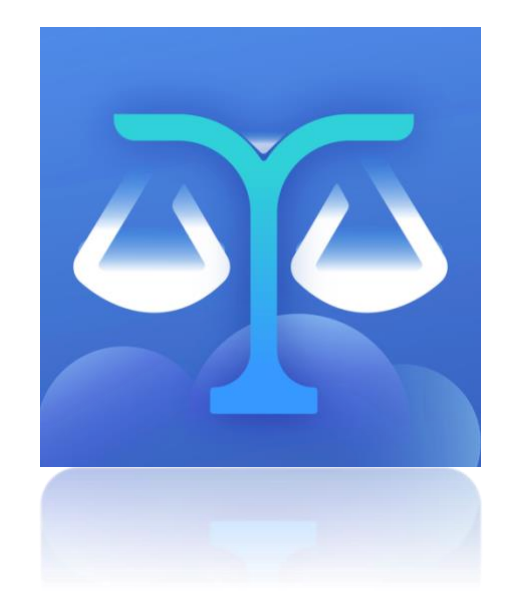

# 山东法院互联网法庭系统用户手册(当事人端)

目录

| 1 | 软件获   | 取指南3         |
|---|-------|--------------|
|   | 1.1   | 下载方法3        |
| 2 | APP 端 | 操作指南4        |
|   | 2.1   | 登录4          |
|   | 2.2   | 庭审列表及庭审详情 4  |
|   | 2.3   | 加入庭审3        |
|   | 2.4   | 进入庭审4        |
|   | 2.5   | 消息6          |
|   | 2.6   | 举证质证7        |
|   | 2.7   | 笔录9          |
|   | 2.8   | 退出庭审10       |
| 3 | PC 端打 | 操作指南 10      |
|   | 3.1   | 注册及登录10      |
|   | 3.2   | 庭审列表及庭审详情 10 |
|   | 3.3   | 加入庭审11       |
|   | 3.4   | 进入庭审12       |
|   | 3.5   | 消息12         |
|   | 3.6   | 举证质证13       |
|   | 3.7   | 笔录14         |
|   | 3.8   | 退出庭审15       |
| 4 | 注意事   | ∓项16         |

# 1 软件获取指南

## 1.1 下载方法

用户可以通过访问互联网法庭系统发送的短信中的下载地址,下载 Pc 客户端或者 android 客户端,下载完成后按照提示一步步安装完成。 iOS 客户端可以通过 App Store 搜索云庭下载安装。

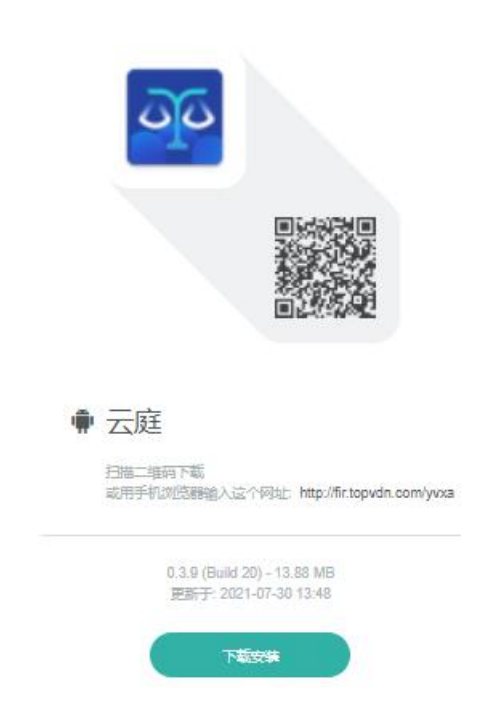

## 2 APP 端操作指南

### 2.1 登录

 打开云庭 APP,输入互联网法庭系统发送的短信中的庭审码,点击加入庭审完成登录(也可提前注册好账号,如当事人或代理人账号 绑定的手机号在案件信息中,则登录账号可以看到对应的庭审排期信息)。

#### 山东省互联网法庭系统

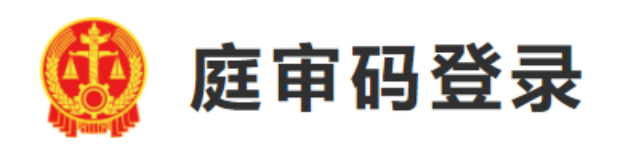

| 庭审码    |  |
|--------|--|
| 请输入庭审码 |  |
|        |  |

账号登录

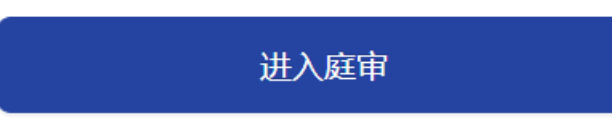

### 2.2 庭审列表及庭审详情

1、通过庭审码登录,可以查看庭审详情并加入庭审

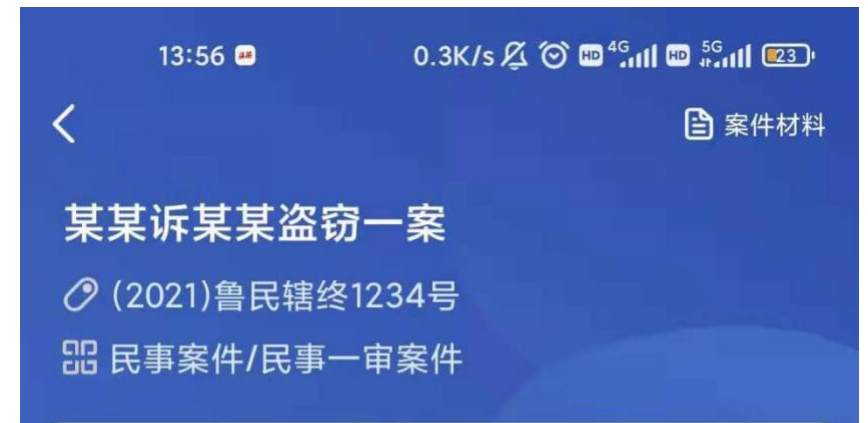

# 基本信息

| 庭审法院  | <u>ک</u> : |  |  |  |
|-------|------------|--|--|--|
| 山东省福  | 高级人民法院     |  |  |  |
| 庭审程序  | Ā:         |  |  |  |
| 一审    |            |  |  |  |
| 案由:   |            |  |  |  |
| 行政确认  |            |  |  |  |
| 案件当事  | 事人:        |  |  |  |
| 原告: : | 李舒淇        |  |  |  |
| 被告:   | 张建         |  |  |  |
|       |            |  |  |  |

# 庭审信息

| 预约庭审时间<br>2021.07.30 11:00:00 - 22:00:00<br>实际庭审时间 |
|----------------------------------------------------|
| <b>3:03:07</b><br>2021.07.30 10:53:33              |
| 庭审场所                                               |
| 加入庭审                                               |

## 2.3 加入庭审

点击加入庭审后需要进行如下步骤才能真正进入视频庭审。

1. 庭前试音(检测摄像头、麦克风和网络状况),

2. 身份验证(根据法官排期时设定的要求,该步骤可能不需要),

3. 法庭纪律告知。

| 15:30     | 12.2K/s 🕏 🖄 💮 💴 🧟 🚥 | e e        | 0                       | all 😤 🚥 | 15:30                                                            | 4.3K/s 🖇 🕸 🌀 🎾 🧠 🚥                        |
|-----------|---------------------|------------|-------------------------|---------|------------------------------------------------------------------|-------------------------------------------|
| <         |                     | <          | 实人认证                    |         | <                                                                |                                           |
| 庭前试音      |                     |            | 100                     |         | 法庭纪律                                                             |                                           |
| ◎ 检测摄像头状态 | ~                   |            |                         | (1997)  | • +                                                              | 0:01:48                                   |
| ● 检测麦克风状态 | ~                   |            |                         |         | <b>中华人民共和国人民法院</b><br>第一条 为了维护法庭安全<br>正常进行,保障诉讼参与人俗              | <b>法庭规则</b><br>è和秩序,保障庭审活动<br>s法行使诉讼权利,方便 |
| 检测当前网络状态  | ×                   | 欢迎体验实人认    | 证!                      |         | 公众旁听,促进司法公正,章<br>华人民共和国人民法院组织过<br>事诉讼法》《中华人民共和国<br>民共和国与政诉讼法》等有关 | 湿司法权威,根据《中<br>》《中华人民共和国刑<br>]民事诉讼法》《中华人   |
|           |                     | √本过程需要 您本  | <mark>人</mark> 亲自完成,仅需要 | 1分钟!    | 民共和国11政诉讼法》等有关<br>则。                                             | :石伟观史,前足争观                                |
|           |                     |            |                         |         | <b>第二条</b> 法庭是人民法院作件的专门场所。                                       | 代表国家依法审判各类案                               |
|           |                     |            |                         |         | 法庭正面上方应当悬挂国                                                      | 徽。                                        |
|           |                     |            |                         |         | <b>第三条</b> 法庭分设审判活动<br>杆等进行隔离。                                   | 加区和旁听区,两区以栏                               |
|           |                     |            |                         |         | 审理未成年人案件的法庭<br>发展特点设置区域和席位。                                      | [应当根据未成年人身心                               |
|           |                     |            |                         |         | 有新闻媒体旁听或报道庭<br>设置专门的媒体记者席。                                       | [审活动时,旁听区可以                               |
|           |                     | 您提交的资料将只会用 | 月于实人认证审核。               |         | 第四条 刑事法庭可以配置<br>法应当保护或其他确有保护必                                    | 们与步视频作证室,供依<br>与的证人、鉴定人、被                 |
| 重新检测      | 下一步                 |            | 开始认证                    |         | <ul> <li>我已阅读并同意遵守法庭纪律</li> </ul>                                | 确定                                        |

## 2.4 进入庭审

视频庭审页面可以进行远程视频庭审,中途会接收到法官的控制 消息,包括开庭,闭庭,休庭,隔离等,App会自动完成相关功 能。

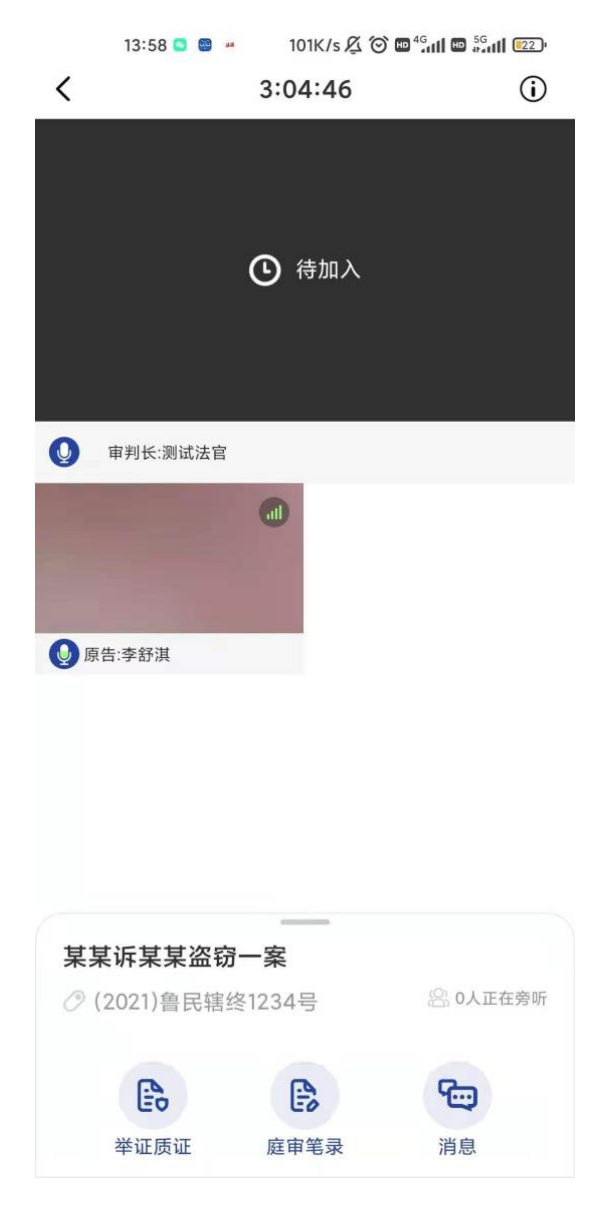

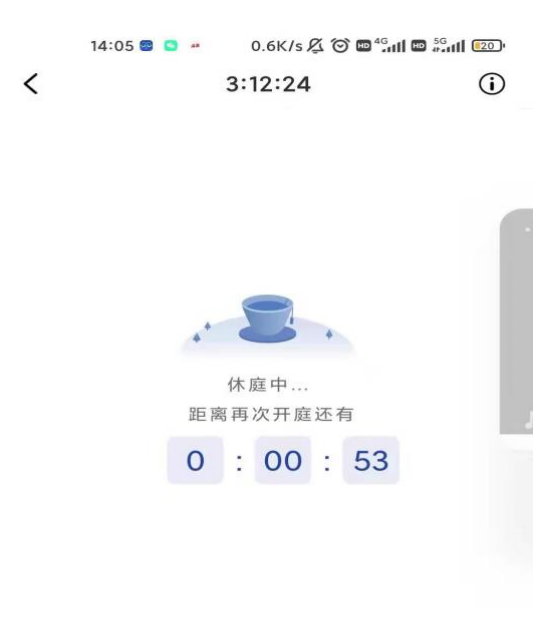

| 某某诉某某盗窃     | 引一案    |           |
|-------------|--------|-----------|
| ② (2021)鲁民辖 | 终1234号 | 8 0人正在旁听  |
|             |        | <b>G)</b> |
| 举证质证        | 庭审笔录   | 消息        |

| -                    |                       | 00.000002                        |          |
|----------------------|-----------------------|----------------------------------|----------|
| <                    |                       | 3:14:26                          | (j       |
|                      |                       |                                  |          |
|                      |                       | 隔离中                              |          |
|                      |                       |                                  |          |
|                      |                       |                                  |          |
|                      |                       |                                  |          |
| 某某诉                  | 某某盗窃                  | 一案                               |          |
| <b>某某诉</b><br>⑦ (20) | <b>某某盗银</b><br>21)鲁民辖 | <b>万一案</b><br>终1234号             | ② 0人正在旁听 |
| <b>某某诉</b><br>⑦ (202 | <b>某某盗银</b><br>21)鲁民辖 | <b>济一案</b><br>终1234号<br><b>译</b> | ② 0人正在旁听 |

# 2.5 消息

- 1、消息会记录法院人员和诉讼参与人的操作和行为
- 2、用户在网络环境不佳时,可以暂时使用文字消息进行沟通

|     | 13:59 🖸 🗧 · 80.4K/s 🆧 🏵 🖬 🔐 📶 💷 📶 💷 |
|-----|-------------------------------------|
| <   | 消息                                  |
|     | 系统提示:李舒淇(原告)退出庭审房间                  |
|     | 11:30:36<br>系统提示:审判长发起笔录确认签名        |
|     | 11:35:04<br>系统提示:测试法官(审判长)退出庭审房间    |
|     | 11:35:14<br>系统提示:测试法官(审判长)进入庭审房间    |
|     | 12:23:12<br>系统提示:测试法官(审判长)退出庭审房间    |
|     | 12:29:43<br>系统提示:测试法官(审判长)进入庭审房间    |
|     | 12:47:26<br>系统提示:李舒淇(原告)进入庭审房间      |
|     | 12:51:46<br>系统提示:李舒淇(原告) 退出庭审房间     |
|     | 13:56:57<br>系统提示:李舒淇(原告)进入庭审房间      |
|     | 13:57:24<br>系统提示:李舒淇(原告)退出庭审房间      |
|     | 13:57:32<br>系统提示:李舒淇(原告)进入度审房间      |
|     | 13:59:16 李舒淇(原告)                    |
|     | 境,稍等一下                              |
| 新消息 |                                     |

# 2.6 举证质证

举证质证页面可以预览庭审材料,并可以对材料进行批注,庭审批注 对所有人都可见。

| 15:30 💩 🕷 🤲 ··· 164K/s 🖇 登 🗑 🕍 🤶 🚥                        | 15:30 · · · · · 174K/s \$ \$ \$ 🗇 🔁 🧠 🚥 | 15:30 • • • ··· 173K/s 未经 🗇 🞾 🧒 🚥                    |
|-----------------------------------------------------------|-----------------------------------------|------------------------------------------------------|
| × 陰,上传材料                                                  | <                                       | <b>×</b> 提交                                          |
| 案件材料                                                      |                                         | 1条批注                                                 |
| 原告 被告 第三方                                                 |                                         | 张三(审判长)<br>2021-03-23 15:14:27<br>这是一个育景图            |
| 2021-03-23 15:14:11<br>证据1<br>法院人员<br>2021-03-23 15:12:33 | 中子和日中子人民主                               |                                                      |
|                                                           | 志于宽弦和弦律                                 | 添加批注                                                 |
|                                                           |                                         | $\begin{array}{cccccccccccccccccccccccccccccccccccc$ |
|                                                           |                                         | A S D F G H J K L                                    |
|                                                           |                                         | 分词 Z X C V B N M 🗵                                   |
|                                                           |                                         | 符 123 , 空格 ◎ 。 中 ←                                   |
|                                                           | 批注                                      |                                                      |

### 2.7 笔录

笔录页面可以查看书记员实时编辑的笔录内容,并且在法官发起 笔录签名时,对笔录进行确认签名。

15:32 · · · · 6.0M/s \$ 🕸 🕤 🕍 🥎 🚥 0 × 庭审笔录 诉讼请求、事实和理由。 原告:诉讼请求:1、判令二被告连带赔 偿原告损失16万元; 2、由二被告赔偿原告船 只的损失,按租赁费计算(1.5\*15个月)22.5 万元。 签名: 被告 / 李四 原告 / 王五 审判长 / 张三 • 我已阅读笔录,确认无误 确认签字

#### 2.8 退出庭审

签名完成后,经法官允许,参与人可在视频界面左上角点击"<"按 钮退出庭审。庭审中,如果出现音视频等功能异常,也可以退出庭审 到登录界面尝试重新加入。

### 3 PC 端操作指南

### 3.1 注册及登录

打开云庭 PC 客户端,输入互联网法庭系统发送的通知短信中的庭审码,点击进入庭审完成登录。

#### 山东省互联网法庭系统

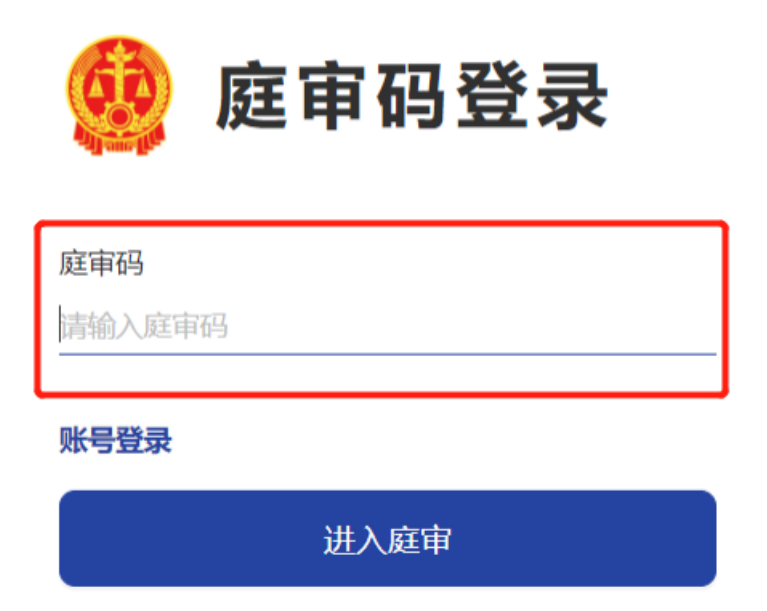

### 3.2 庭审列表及庭审详情

通过庭审码登录,可以查看案件详情

| 📴 山东互联网庭审系统                                          |                                     |                             |                         | A ≄ana ~   |
|------------------------------------------------------|-------------------------------------|-----------------------------|-------------------------|------------|
| <b>某某诉某某盗窃一案</b><br>∂(2021)鲁民能性12349                 |                                     |                             |                         |            |
| 基本信息<br>此时法院:山东省高级人民法院<br>案件关型:民事案件/民事一审案件<br>原告:李舒洪 |                                     | 审判程序:一审<br>室由:石政确认<br>被告:张建 |                         | 35.        |
| 庭审排期                                                 |                                     | _                           |                         | 加入顺中       |
| <b>1</b><br>班的开放                                     | <sub>实际开始时间</sub><br>07-30 10:53:33 | 2<br><u>Э</u> д             | <u>就</u> 地时长<br>1:52:04 | <b>间</b> 成 |

# 3.3 加入庭审

点击加入庭审后还需要进行如下步骤才能真正进入视频庭审。

- 1. 庭前试音(检测摄像头、麦克风和网络状况)
- 2. 身份验证(根据法官排期时设定的要求,该步骤可能不需要)
- 3. 法庭纪律告知。

| 音初 | 见频环境检测          |           |           |                                                   | ×                                                                                 | : |
|----|-----------------|-----------|-----------|---------------------------------------------------|-----------------------------------------------------------------------------------|---|
|    | 摄像头检测           |           | 麦克风       | :                                                 | 扬声器检测                                                                             |   |
|    | 声音播放            | (中, 可以听到) | 马?        | 请选择扬<br>● 默认<br>(Real<br>通信<br>Audi<br>汤声<br>Audi | 声器:<br>直 - 扬声器<br>tek(R) Audio)<br>- 扬声器 (Realtek(R)<br>o)<br>器 (Realtek(R)<br>o) |   |
| 可  | 以听到声音吗?如果听不到请切换 | 设备重新检测或者  | 皆检查设备是否已连 | 接                                                 |                                                                                   |   |
|    | 重新检测            |           |           | 可以听到                                              |                                                                                   |   |

| 222 山东互联网庭审系统                 | A 李紹洪 ~   |
|-------------------------------|-----------|
| (法庭纪律                         |           |
| <b>现在宣读法庭纪律:</b><br>开始        | (36x)<br> |
|                               |           |
|                               |           |
|                               |           |
|                               |           |
| <ul> <li>         •</li></ul> | 确定        |

## 3.4 进入庭审

进入庭审页面可以同时进行远程视频庭审以及笔录查看,中途会 接收到法官的消息,包括开庭,闭庭,休庭,隔离等,系统会自动完 成相关功能。

点击右侧按钮可以使用消息、举证质证等功能。

| 2021-07-30 12:47:48 | 🧐 山东省高级人民法院                                                      |                           |
|---------------------|------------------------------------------------------------------|---------------------------|
| 某某诉某某盗窃一案           |                                                                  |                           |
| ①待加入                | 法庭笔录(开庭审理用<br>时间: ××××年×                                         | 1)<br>×月××日××时××分至        |
| ▲ 現7月: 安全編1-月       | <ul> <li>××时××分</li> <li>地点: 山东省高级/<br/>案号: (2021)書民報</li> </ul> | <b>运</b><br>用意<br>吉终1234号 |
|                     | 案由: 行政确认<br>审判人员: 书记员:<br>官                                      | 安全审计员、审判长: 测试法            |
| ● 原告:李绪供            | 我已阅读笔录,确认无误                                                      | 幕 归码进名                    |

## 3.5 消息

- 1、消息会记录法院人员和诉讼参与人的操作和行为
- 2、用户在音视频庭审效果不佳,视频卡顿或者声音听不清楚时, 可以暂时使用文字消息和图片消息与其他参与庭审的人员进行 沟通。

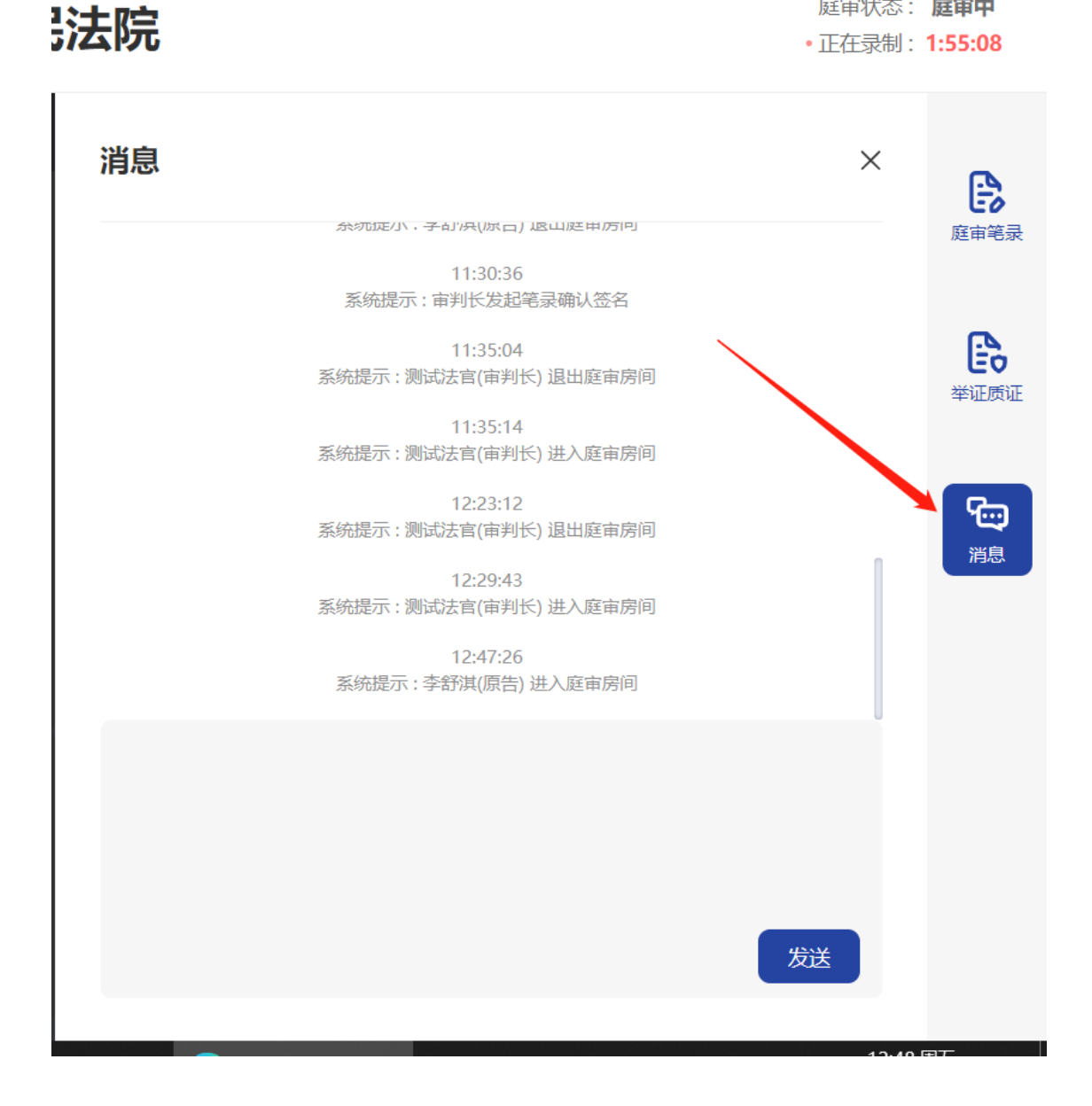

庭审状态: 庭审中

# 3.6 举证质证

举证质证页面可以预览庭审材料,并可以对材料进行批注,庭审 批注对所有人都是公开的。

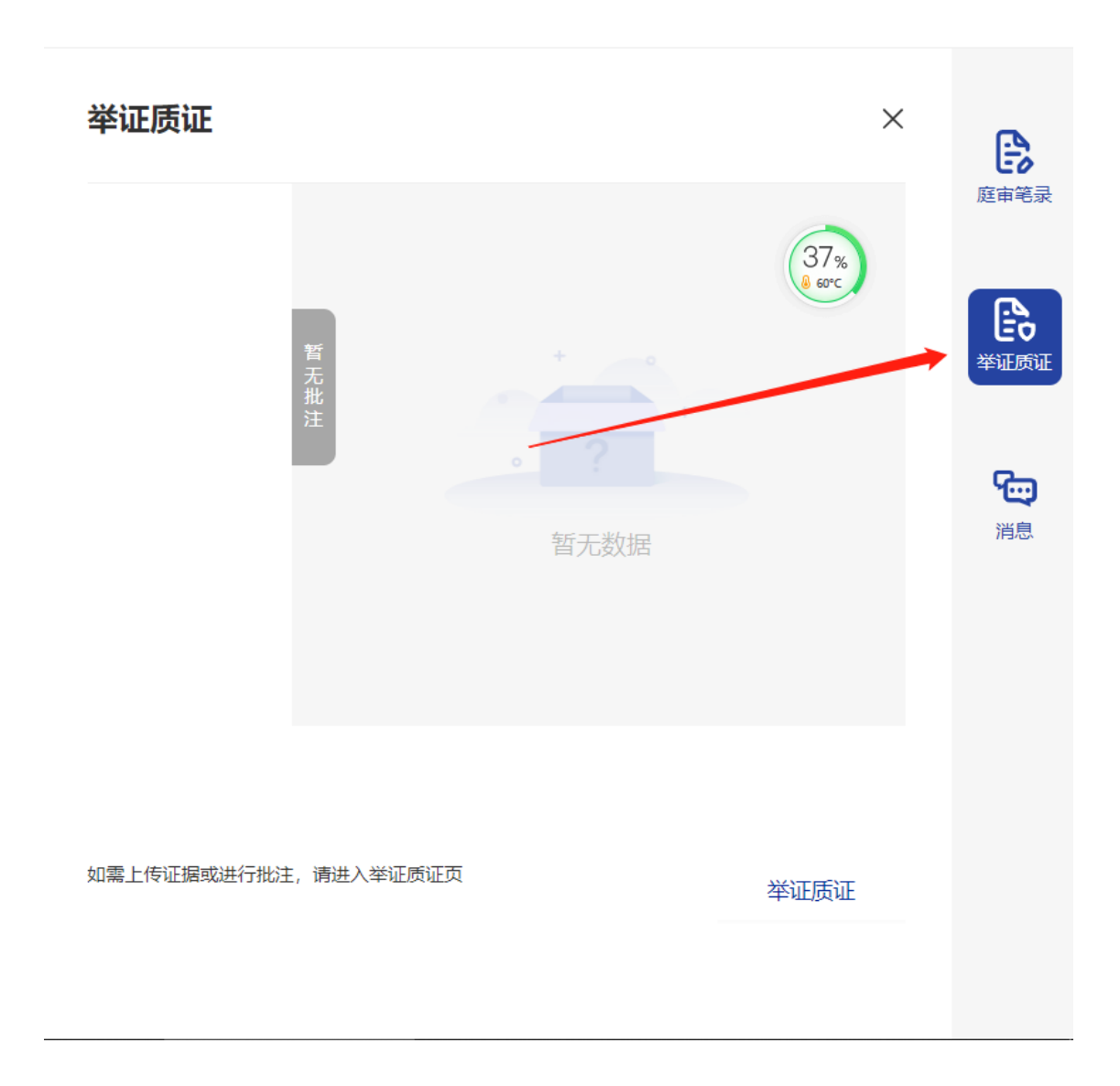

## 3.7 笔录

笔录页面可以查看书记员实时编辑的笔录,并可以在法官发起笔 录签名时对笔录进行确认签名。

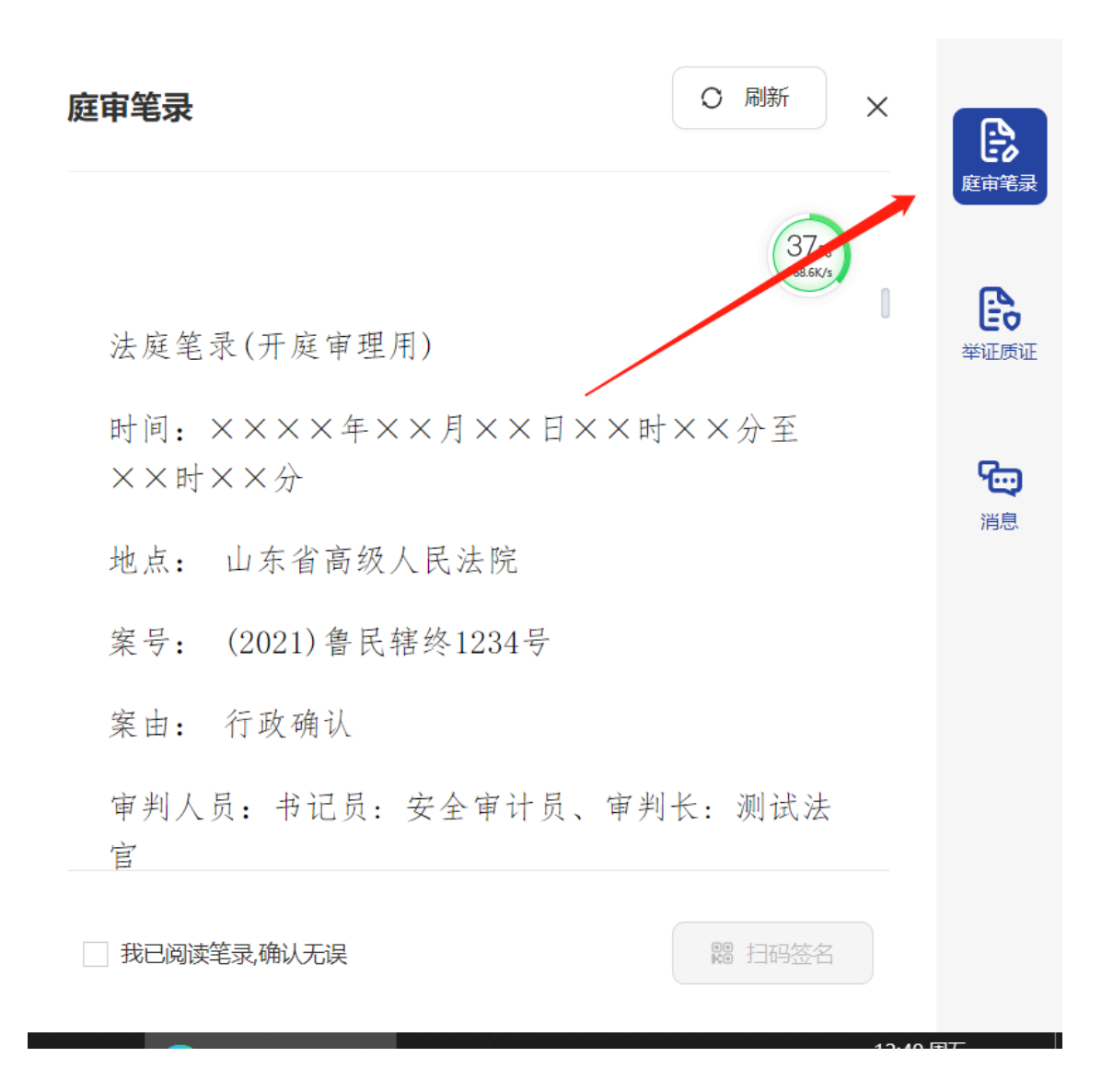

### 3.8 退出庭审

签名完成后,经法官允许,参与人可在视频界面左上角点击"<" 按钮退出庭审。庭审中,如果出现音视频等功能异常,也可以退出庭 审到登录界面尝试重新加入。

### 4 注意事项

互联网庭审需保持网络畅通,除经查明确属网络故障、设备损 坏、电力中断或不可抗力等原因外,若庭审中原告或上诉人擅自退出 连线,按撤诉或撤回上诉处理;被告或被上诉人擅自退出的,按缺席 处理。

当事人参加互联网庭审时应按开庭要求着装,场所一般应为封闭 状态,保持手机静音、现场安静,无关人员不得进入互联网庭审画 面。

互联网庭审全程录音录像,诉讼参与人或者其他人员违反法庭纪律,破坏法庭秩序、妨碍诉讼活动顺利进行的,庭审录音录像可作为 追究其法律责任的证据。